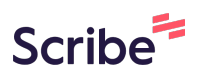

## Configuring Legal Postings Layout and Deleting Posts

| 1 | Navigate to                                              | https://live-colorado | -judicial-branch. | pantheonsite.io/courts/trial-co |  |  |
|---|----------------------------------------------------------|-----------------------|-------------------|---------------------------------|--|--|
|   | urts/boulder-county/legal-postings?topic=69&wrapped=true |                       |                   |                                 |  |  |

| 2 Click "Layout"                                                                                            |           |             |     |                    |   |  |  |  |
|----------------------------------------------------------------------------------------------------|-----------|-------------|-----|--------------------|---|--|--|--|
| m.lochran                                                                                                   |           |             |     |                    | 0 |  |  |  |
| Appearance Extend Configuration People Reports Help Elemental   View Edit Delete Layout Revisions Translate |           |             |     |                    |   |  |  |  |
| <u>Topic Admin</u> →                                                                                        |           |             |     |                    |   |  |  |  |
| With the law                                                                                                |           |             |     |                    |   |  |  |  |
| 20                                                                                                    | тн јирісі | AL DISTRICT |     |                    |   |  |  |  |
|                                                                                                    | Soul      | der Co      | oun | <b>cy</b><br>Matao |   |  |  |  |

Click "Open Legal Postings configuration options"

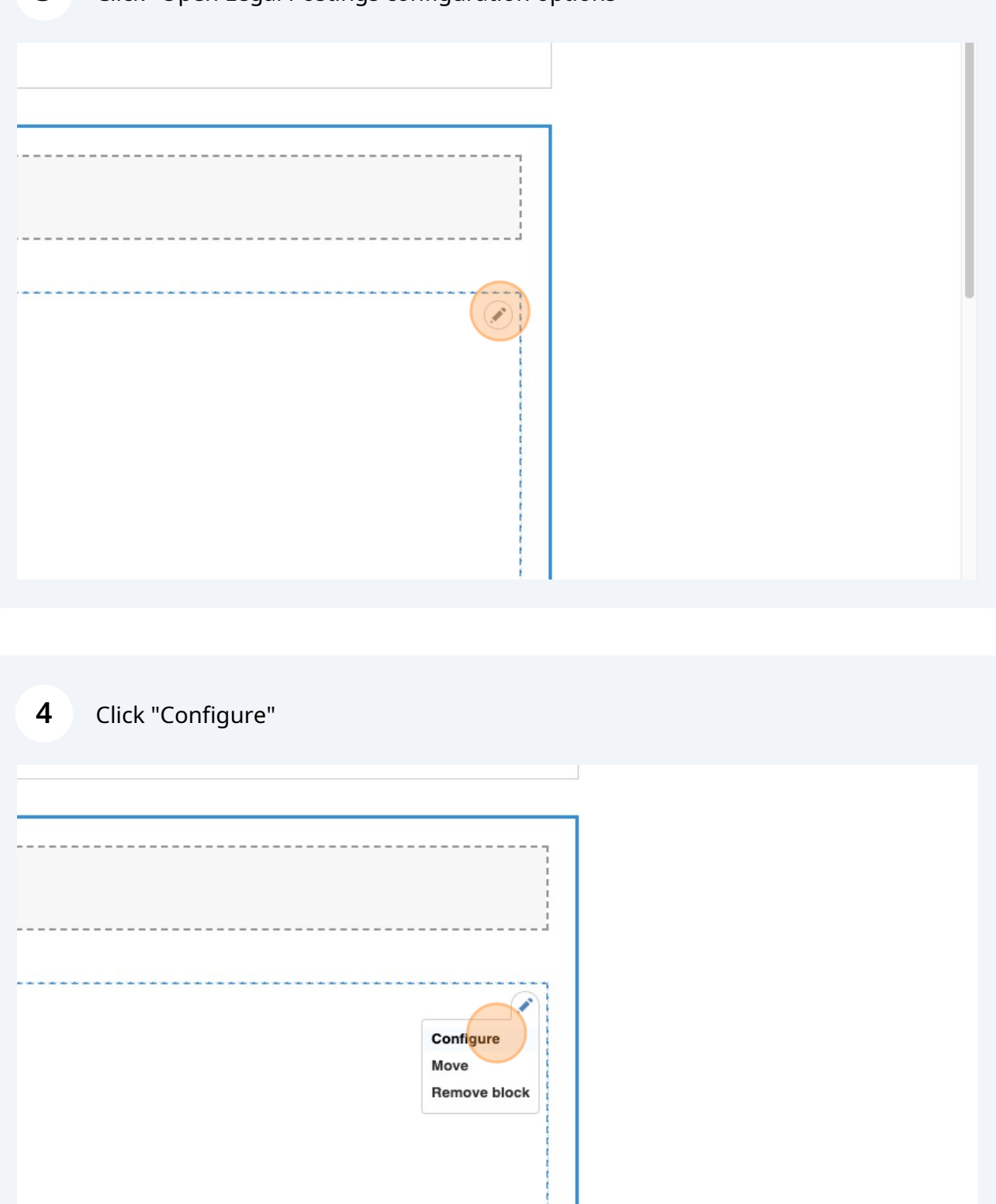

## Click "Legal Postings"

| view Euit                                            | oomgaro oomponona roxe                                                                                   |  |  |  |  |  |
|------------------------------------------------------|----------------------------------------------------------------------------------------------------|--|--|--|--|--|
| Save layout D                                        | Administrative Title *                                                                                   |  |  |  |  |  |
| Show content previe                                  | Boulder child text – Legal Postings                                                                      |  |  |  |  |  |
| are editing the lavou                                | This title is for administrative purposes only. Use a name that will help you find this component in the |  |  |  |  |  |
| and calling the layou                                | components list if needed.                                                                               |  |  |  |  |  |
| evision information                                  | Text                                                                                                    |  |  |  |  |  |
| ew revision                                          | Heading 2 × B I @ - Source 🔄 × Choose lang × 🗗 🎞 × 🞞                                                     |  |  |  |  |  |
| Legal Postings                                       |                                                                                                    |  |  |  |  |  |
|                                                      | Rule 120 Notices                                                                                         |  |  |  |  |  |
| L                                                    | Information for Rule 120 respondents:                                                                    |  |  |  |  |  |
| Configure Section                                    | Rule 120 Notice - 05-08-18.pdf (PDF, 301 KB)                                                             |  |  |  |  |  |
| Legal Postings<br>Response Deadline by July 13, 2023 |                                                                                                    |  |  |  |  |  |

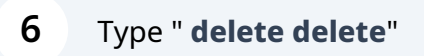

## 7 Click this button.

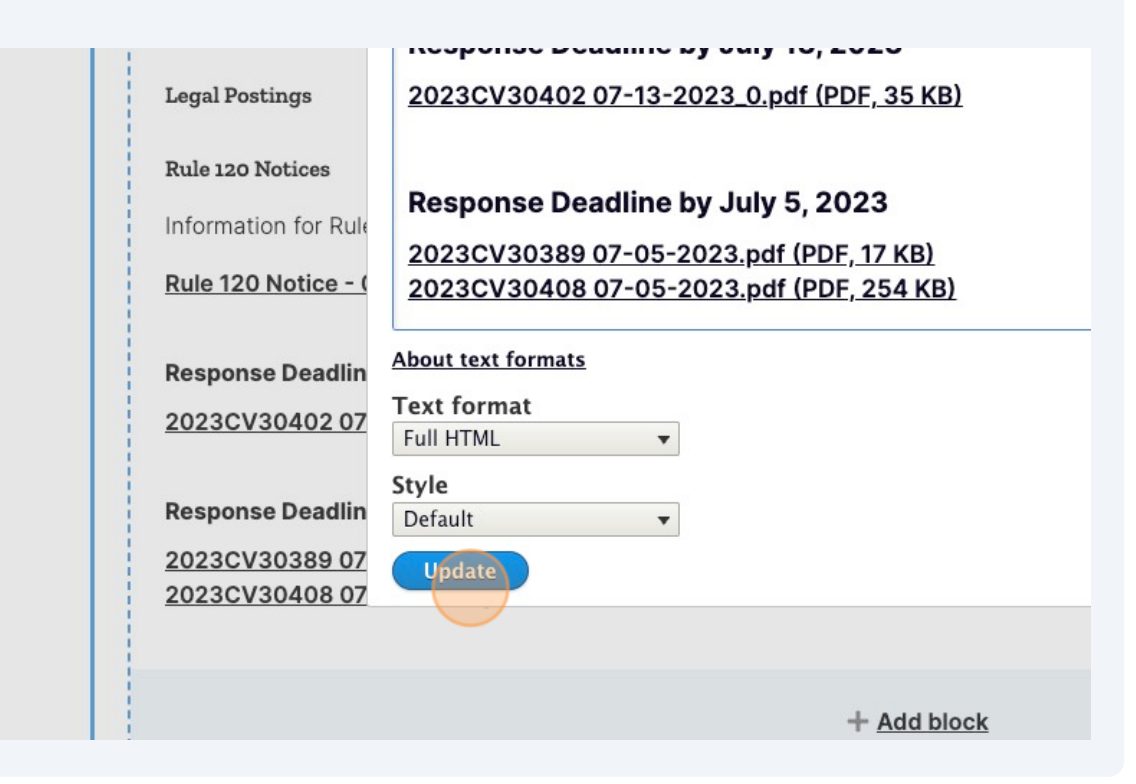

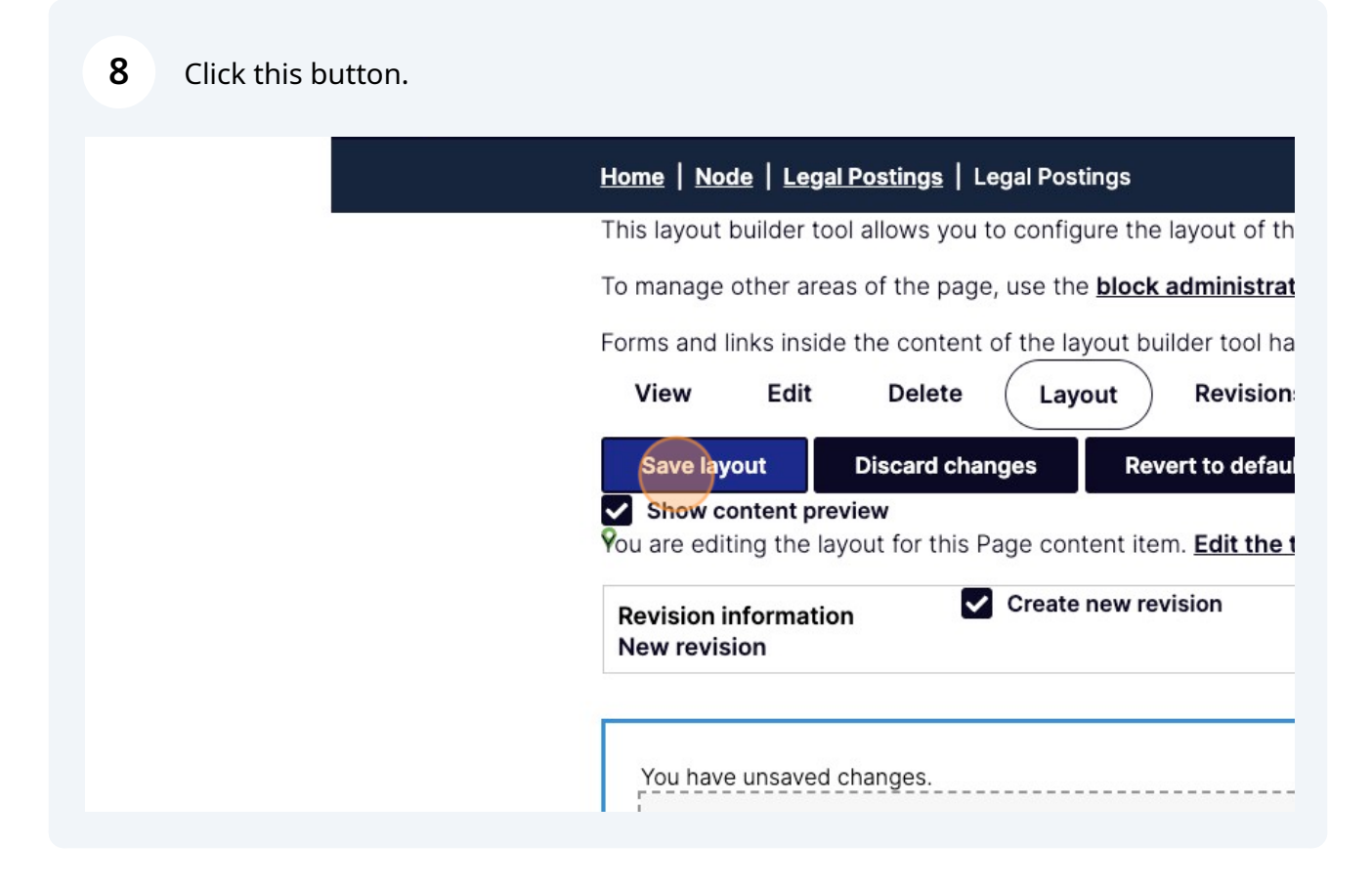